## Activate and configure the DooFinder search

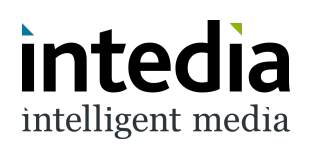

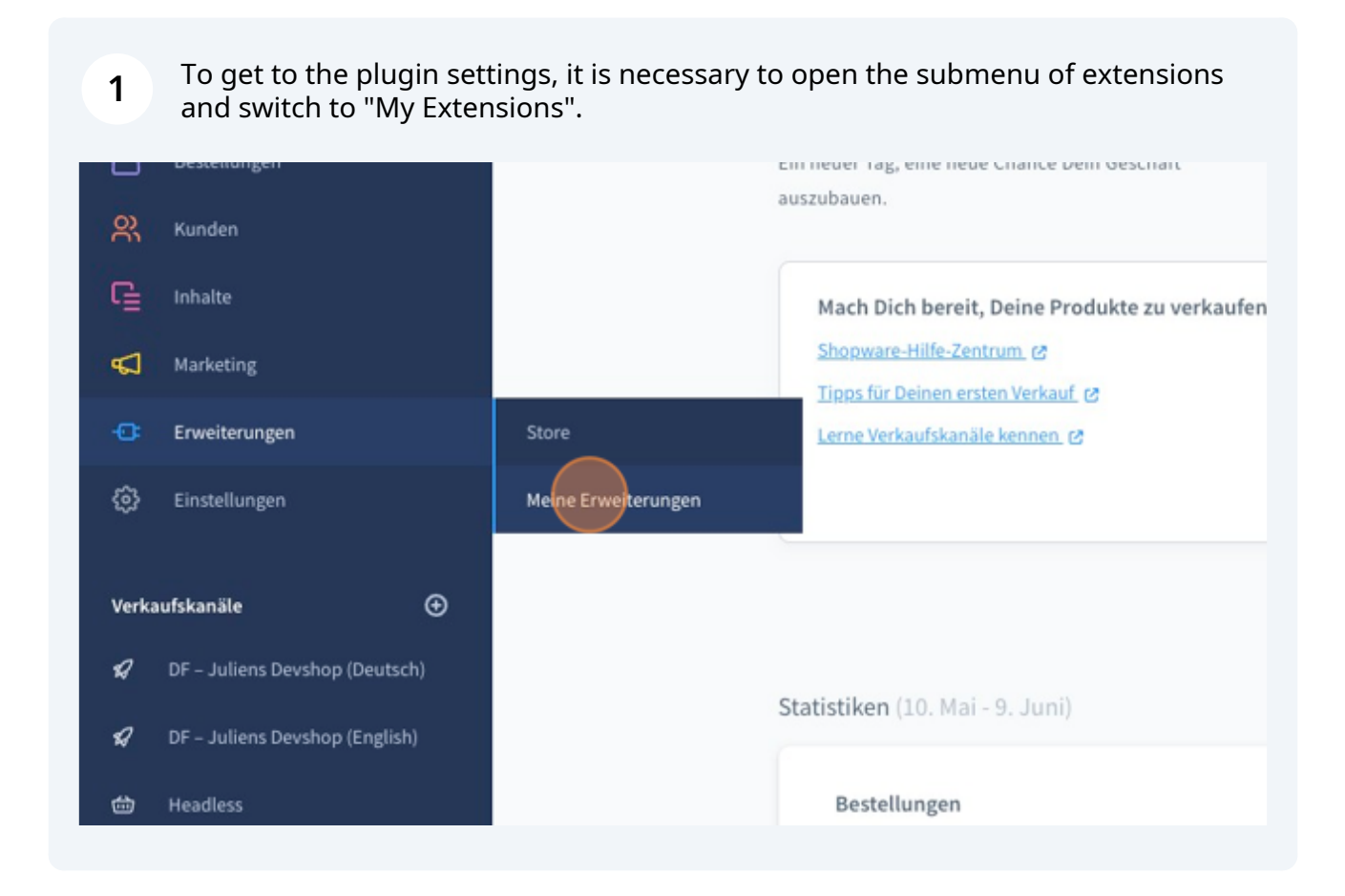

## The "DooFinder - Integration for Shopware 6" plugin must then be found on the "My Extensions" page.

A context menu can be opened via the 3 dots.

2

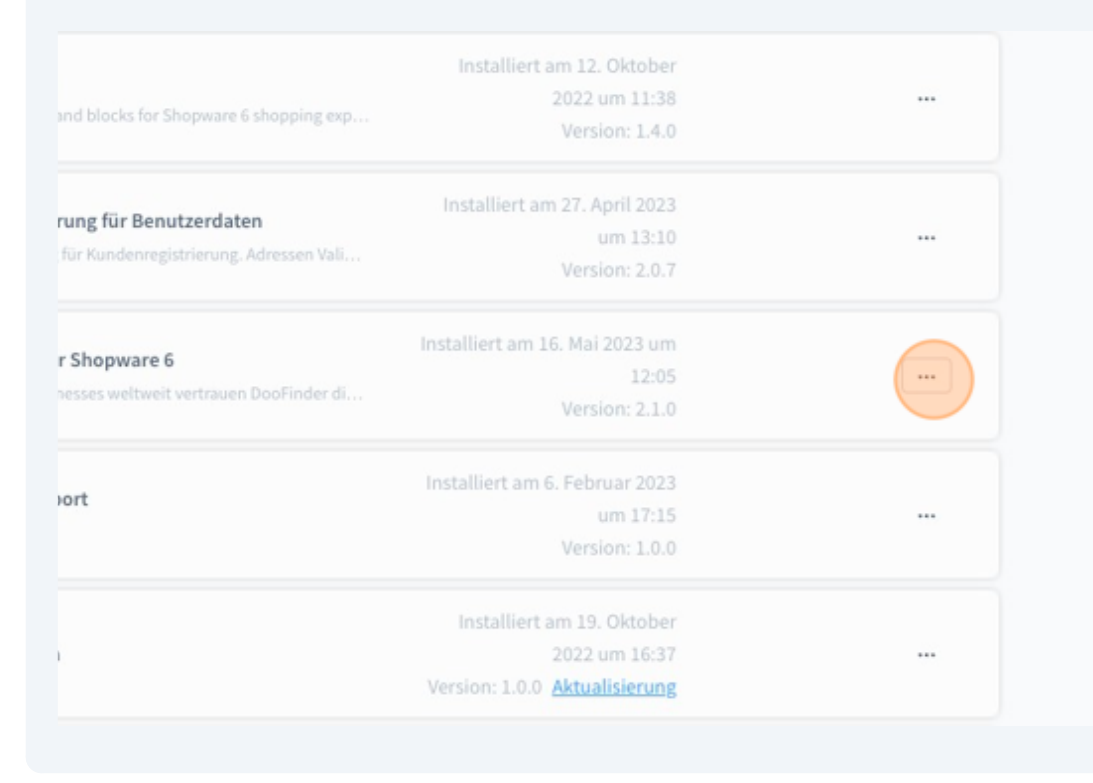

**3** When the context menu is open, click on "Configuration".

| and blocks for Shopware 6 shopping exp                                  | 2022 um 11:38<br>Version: 1.4.0                                                           |                |
|-------------------------------------------------------------------------|-------------------------------------------------------------------------------------------|----------------|
| <b>rung für Benutzerdaten</b><br>für Kundenregistrierung. Adressen Vali | Installiert am 27. April 2023<br>um 13:10<br>Version: 2.0.7                               |                |
| r Shopware 6<br>nesses weltweit vertrauen DooFinder di                  | Installiert am 16. Mai 2023 um<br>12:05<br>Version: 2.1.0                                 | Konfiguration  |
| ort                                                                     | Installiert am 6. Februar 2023<br>um 17:15<br>Version: 1.0.0                              | Deinstallieren |
|                                                                         | Installiert am 19. Oktober<br>2022 um 16:37<br>Version: 1.0.0 <mark>Aktualisierung</mark> |                |
|                                                                         | Installiert am 21. Oktober                                                                |                |

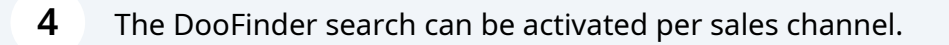

| Alle Verkaufskanäle              |
|----------------------------------|
| DooFinder Integration            |
| DooFinder Suche aktivieren       |
| API Key                          |
| DooFinder Layer Integrations-Typ |
| DooFinder Live Layer             |

5 The key known from the DooFinder admin must be stored in the "API Key" field (see also <u>www.intedia.de/docs/en/shopware6/doofinder/get-...</u>)

| Doorinderi                   | ntegration                                                            |
|------------------------------|-----------------------------------------------------------------------|
|                              |                                                                       |
| O DooFi                      | inder Suche aktivieren                                                |
| API Key                      |                                                                       |
|                              |                                                                       |
|                              |                                                                       |
| DooFinder Lay                | er Integrations-Typ                                                   |
| DooFinder Lay                | er Integrations-Typ<br>Live Layer                                     |
| DooFinder Lay<br>DooFinder I | er Integrations-Typ<br>Live Layer<br>inder Recommendations aktivieren |

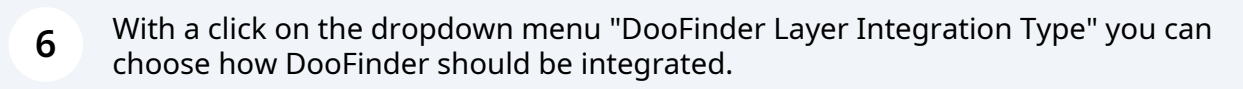

|          | DooFinder Suche aktivieren           |
|----------|--------------------------------------|
|          | API Key                              |
| ⊕        | Ihr ApiKey                           |
| Deutsch) | DooFinder Layer Integrations-Typ     |
| English) | DooFinder Live Layer                 |
|          | OooFinder Recommendations aktivieren |
|          | Doofinder native Suche aktivieren    |
| ^        | Deaktiviert für Bots                 |

## The following integration types are available:

7

– Native means the search results are still displayed as if they came from Shopware. The appearance of the search results does not change, but the results are obtained from DooFinder.

- Intedia CDN means we provide the DooFinder Script.

– DooFinder is only available to existing customers and will no longer be supported in the future.

– DooFinder Live Layer is the newest variant of DooFinder layer. The appearance of the search results can be customized via the DooFinder administration.

|      | DooFinder Suche aktivieren                                                                   |
|------|----------------------------------------------------------------------------------------------|
|      | API Key                                                                                      |
| ⊕    | Ihr ApiKey                                                                                   |
| sch) | DooFinder Layer Integrations-Typ                                                             |
| sh)  | DooFinder Live Layer                                                                         |
|      | Nativ – DooFinder im Shopware Layer                                                          |
|      | intedia CDN – Ein von uns gepflegtes Script                                                  |
| ~    | DooFinder – Abr doofinder.com konfiguriert (Doofinder Layer > Setup)<br>DooFinder Live Layer |
|      | Deaktiviert für Bots                                                                         |

8 If you want to use the DooFinder recommendations, they can be activated here. Please note that the recommendations must also be activated in your DooFinder account.

|                   | DooFinder Suche aktivieren           |
|-------------------|--------------------------------------|
| ţen               | API Key                              |
| PN                | Ihr ApiKey                           |
| ⊕                 | DooFinder Layer Integrations-Typ     |
| Devshop (Deutsch) | DooFinder Live Layer                 |
| Devshop (English) | DooFinder Recommendations aktivieren |
| ppen              | Doofinder native Suche aktivieren    |
| ff ^<br>tor       | Deaktiviert für Bots                 |
|                   |                                      |

9 The native search, i.e. the direct connection of the Shopware instance via DooFinder API, can be configured again specifically. It can be defined whether the native search should always be active or, for example, only for queries that have not been identified as bots from Google and Co. In this way, requests can be saved.

|           | DooFinder Layer Integrations-Typ       |
|-----------|----------------------------------------|
|           | DooFinder Live Layer                   |
|           |                                        |
|           | O DooFinder Recommendations aktivieren |
| ⊕         | Doofinder native Suche aktivieren      |
| (Deutsch) | Deaktiviert für Bots                   |
| (English) | Aktiviert                              |
| 1         | Dealtiviert für Bots                   |
|           | Deaktiviert für Alle                   |
|           | Erweiterte Einstellungen               |
| ^         | Doofinder Template Block               |
|           | Dana (Dianto Bana), banks and ab)      |

**10** This setting is used to record where DooFinder's JavaScript code should be integrated. In 99% of all cases the standard base\_body\_script can be used here.

|           | Deaktiviert für Bots                                                                |
|-----------|-------------------------------------------------------------------------------------|
| ⊕         | Erweiterte Einstellungen                                                            |
| (Deutsch) | Doofinder Template Block                                                            |
| (English) | Base (Block: 'base_body_script')                                                    |
|           | Footer (Block: 'layout_footer_inner_container')<br>Base (Block: 'base_body_script') |
| ^         | DooFinder Search-Domain                                                             |
|           | %s-search.doofinder.com                                                             |

| <b>11</b> When all settings are complete, simply save. |           |   |
|--------------------------------------------------------|-----------|---|
| en                                                     | Q         | 4 |
| ion für Shopware 6                                     | Speichern |   |
|                                                        | ~         |   |
|                                                        |           |   |
|                                                        | 0         |   |

**12** If everything worked, a success message is displayed. If there are errors, check the API key once. If errors continue to occur despite the correct API key, you are welcome to contact us at support@intedia.de.

| en                 | Q                                       | 4 |
|--------------------|-----------------------------------------|---|
| ion für Shopware 6 | Speichern<br>Configuration gespeichert. | × |
|                    | ~                                       |   |
|                    |                                         |   |